# Назва додатку: Lux Power Monitor

Доступно в Google play / Apple APP store

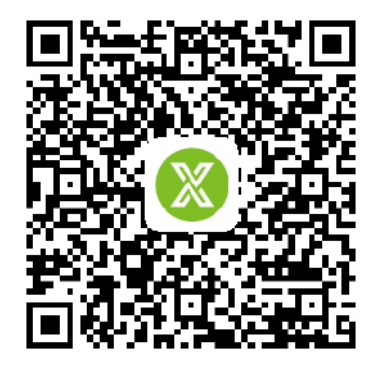

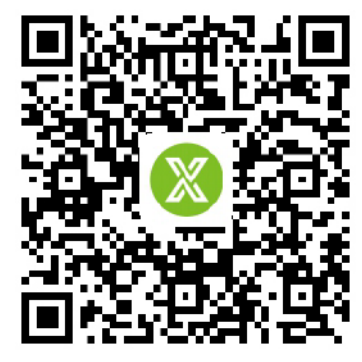

Android APP

X

Remember username Auto login

LOGIN

- or -

REGISTER

WIFI MODULE CONNECT

PRODUCT WARRANTY LOCAL CONNECT

Version 1.7.1

8 User name

A Pass word

IOSAPP

\* E-mail

\* Language

\* Tel number

\* Continent

\* Region

\* Country

\* Address \* Customer code

\* PIN

\* Time zone

\* Station name

\* Nominal power (W)

\* Davlight saving time

\* Income formula (kWh)

\* Datalog serial number

English 🔻

RMB (¥)

East Asia 🔻

China 🔻

GMT + 8 🔻

Asia 🔻

Інсталятору потрібно зареєструвати обліковий запис на системі моніторингу та підключити модуль то мережі Wi-Fi, перед тим, як використовувати систему моніторингу Luxpower

# 1. Реєстрація акаунту

#### Крок 1.

Відкрийте http://server.luxpowertek.com або завантажте додаток «Lux Power Monitor», щоб зареєструвати обліковий запис кінцевого користувача. Будь ласка, зв'яжіться з support@atmosfera.ua для створення облікового запису дистриб'ютора або інсталятора.

Крок 2. Коли ви зареєстрували свій акаунт, вам потрібно заповнити такі параметри

- а. Код клієнта: це код дистриб'ютора або інсталятора, будь ласка зв'яжіться з вашим продавцем, щоб отримати даний код.
- 6. Серійний номер (SN): серійний номер знаходиться на корпусі модуля.
- в. PIN-код: PIN-код знаходиться на корпусі модуля нижче серійного модуля.

г. Коефіцієнт доходу (кВт\*год): введіть число, яке є прибутком, який ви отримуєте під час генерації 1 кВт\*год енергії в мережу.

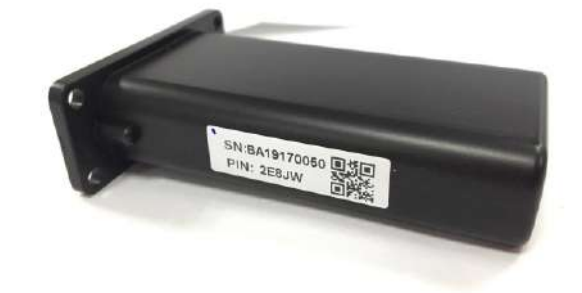

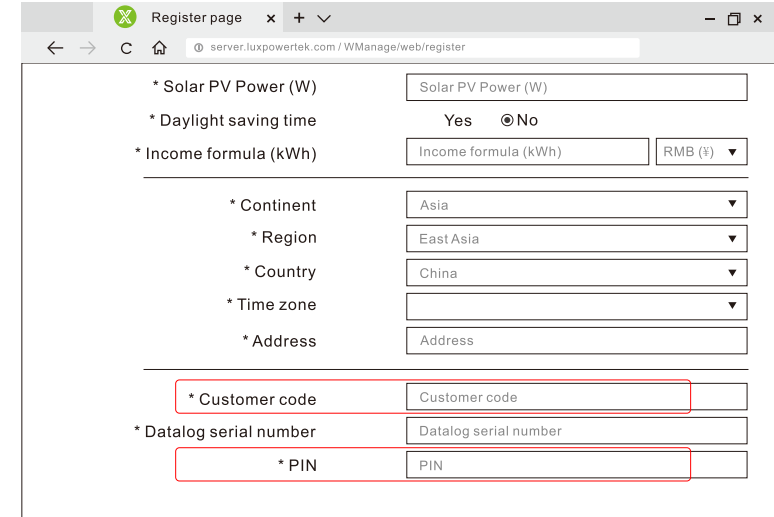

2. Підключення до мережі Wi-Fi Можна використовувати додаток або

веб-сайт для підключення модуля моніторингу до мережі Wi-Fi

2.1 Підключення за допомогою додатка Крок 1. Встановіть Wi-Fi модуль в увімкнений інвертор.

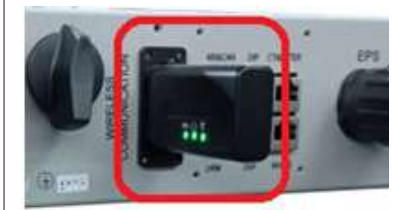

Крок 2. Зачекайте, поки світлодіод INV на Wi-Fi модулі загориться, потім підключіть телефон до точки доступу Wi-Fi, назва точки доступу є однаковою з серійним номером Wi-Fi модуля.

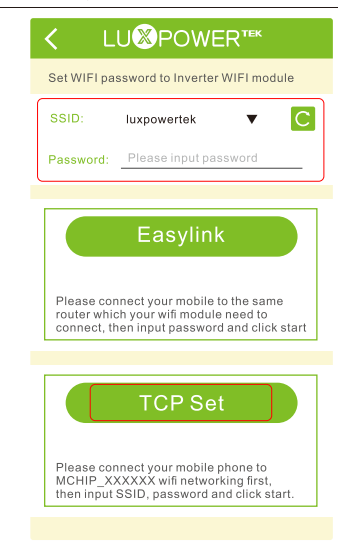

|                                  | 0        |
|----------------------------------|----------|
| 🔶 WI-FI                          |          |
| BA 19520257<br>Obtaining address | ()<br>() |
| luxpower                         | 8 🛜      |
| luxpowertek_5g                   | 8        |
| luxpowertek                      | 8 🛜      |
| ChinaNet-wG49                    | 8 🛜      |
| CMCC-BAKR                        | 8 🛜      |
| HF-WIFI                          | A 🛜      |
| ChinaNet-EWP                     | A 🛜      |
| luxpower_5G                      | A 🛜      |
|                                  |          |
|                                  |          |
| MORE SETTINGS                    | DONE     |

**Monitor Center** 

Please enter user name

Please enter password

Register

Крок 4. Після натискання TCP Set, Wi-Fi модуль скине налаштування. Модуль перезапуститься, і через кілька секунд три світлодіоди розпочнуть постійно світитися, що означає, що інвертор підключений до сервера. Після завершення цього кроку, ви можете ввести назву свого облікового запису і пароль для входу та моніторингу вашої системи.

Крок 3. Відкрийте додаток. Натисніть на «WIFI MODULE CONNECT» та введіть або виберіть ім'я вашої Wi-Fi мережі та введіть пароль.

| A luxpower                     |
|--------------------------------|
| Pass word                      |
| Remember username Auto login   |
| LOGIN                          |
| - or                           |
| REGISTER                       |
| WIFI MODULE CONNECT            |
| PRODUCT WARRANTY LOCAL CONNECT |
| Mansian 4 7 4                  |

#### 2.2 Підключення за допомогою веб-сайта

Крок 1. Встановіть Wi-Fi модуль в увімкнений інвертор. Зачекайте, поки світлодіод INV на Wi-Fi модулі загориться, потім підключіть телефон або ноутбук до точки доступу Wi-Fi, назва точки доступу є однаковою з серійним номером Wi-Fi модуля.

|                                  | 0    |
|----------------------------------|------|
| 🔶 WI-FI                          |      |
| BA 19520257<br>Obtaining address | ((•  |
| luxpower                         | A 🛜  |
| luxpowertek_5g                   | 8 🛜  |
| luxpowertek                      | A 🛜  |
| ChinaNet-wG49                    | A 🛜  |
| CMCC-BAKR                        | 8 🛜  |
| HF-WIFI                          | 8 🛜  |
| ChinaNet-EWP                     | 8 🛜  |
| luxpower_5G                      | 8 🛜  |
|                                  |      |
|                                  |      |
| MORE SETTINGS                    | DONE |

Крок 3. Перейдіть на сторінку «Station Mode Setting». Натисніть кнопку «Scan».

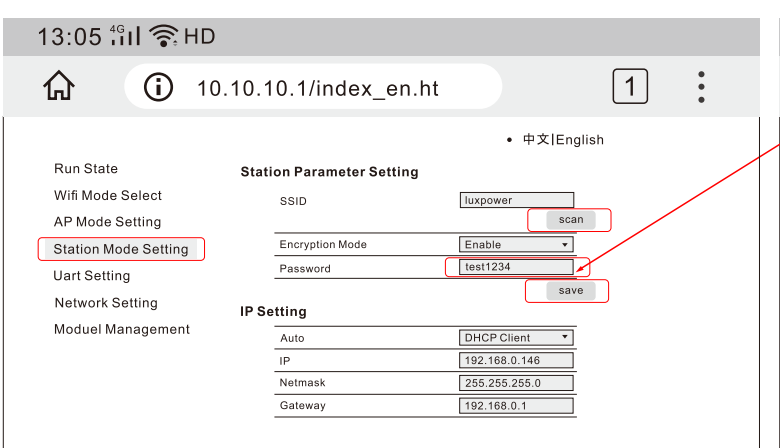

Крок 5. Після збереження перезавантажте модуль. Після введення вірного пароля, три світлодіоди розпочнуть постійно світитися, що означає, що інвертор підключений до сервера. Після завершення цього кроку, ви можете ввести назву свого облікового запису і пароль для входу та моніторингу вашої системи.

### 3. Використання додатка Lux Power Monitor для локального моніторингу та налаштувань

Якщо на станції немає Wi-Fi мережі, користувачі можуть використовувати Wi-Fi модуль для локального моніторингу та налаштувань.

Крок 1. Завантажте додаток Lux Power Monitor.

Крок 2. Встановіть Wi-Fi модуль в увімкнений інвертор. Зачекайте, поки світлодіод INV на Wi-Fi модулі загориться, потім підключіть телефон до точки доступу Wi-Fi, назва точки доступу є однаковою з серійним номером Wi-Fi модуля.

Крок 3. Натисніть «Local Connect», після чого ви можете моніторити та налаштовувати систему.

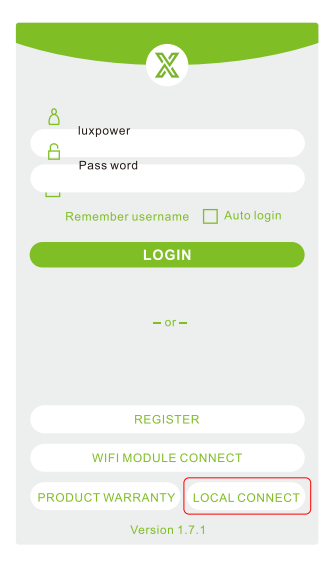

| BA 19310175 9532004127<br>Solar Yelding<br>0.0 KWh<br>Today Velding<br>0.0 KWh<br>Today Charger<br>0.0 KWh<br>Today Charger<br>0.0 KWh<br>Today Charger<br>0.0 KWh<br>Today Charger<br>0.0 KWh<br>Today Charger<br>0.0 KWh<br>Today Charger<br>0.0 KWh<br>Today Charger<br>0.0 KWh<br>Today Charger<br>0.0 KWh<br>Today Charger<br>0.0 KWh<br>Today Charger<br>0.0 KWh<br>Today Charger<br>0.0 KWh<br>Today Charger<br>0.0 KWh<br>Today Charger<br>0.0 KWh<br>1.0 KWh<br>Today Charger<br>0.0 KWh<br>1.0 KWh<br>1.0 KWh                                                                                                    | Cocal Monitor                                   |                      |                                                                    |  |  |  |
|----------------------------------------------------------------------------------------------------|-------------------------------------------------|----------------------|--------------------------------------------------------------------|--|--|--|
| Solar Yielding       0.6 kWh         Oday Yielding       0.6 kWh         Totar Yielding       0.6 kWh         Totar Yielding       0.6 kWh         O.0 kWh       0.6 kWh         O.0 kWh       0.6 kWh         O.0 kWh       0.6 kWh         O.0 kWh       0.6 kWh         O.0 kWh       0.6 kWh         O.0 kWh       0.6 kWh         O.0 kWh       0.6 kWh         Total Separt       0.6 kWh         Total Export       0.6 kWh         Total Separt       0.6 kWh         Total Separt       0.6 kWh         Total Separt       0.6 kWh         Total Separt       0.6 kWh         Total Separt       0.6 kWh         Total Separt       0.6 kWh         Total Separt       0.6 kWh         Separt Separt       0.6 kWh         Separt Separt       0.6 kWh         Separt Separt       0.6 kWh         Separt Separt       0.6 kWh         Separt Separt       0.6 kWh         Separt Separt Separt       0.6 kWh         Separt Separt Separt Separt Separt Separt Separt Separt Separt Separt Separt Separt Separt Separt Separt Separt Separt Separt Separt Separt Separt Separt Separt Separt Separt Separt Separt Separt Separt Separt                                                                                                    | BA 19310175                                     |                      | 9532004127                                                         |  |  |  |
| Today Vielding<br>300.8 KWh<br>Total Vielding<br>0.0 KWh<br>Total Vielding<br>0.0 KWh<br>0.0 KWh<br>0.0 KWH<br>0.0 KWH<br>0.0 KWH                                                                                                    | Solar Yielding<br>0.0 kWh                       |                      | Battery Discharging<br>0.0 kWh                                     |  |  |  |
| Feed-in Energy       O. Skyh         0.0 kWh       0.0 kWh         Today Experi       Today Usage         77.1 kWh       Today Usage         Today Experi       Today Usage         25.5 kWh       Today Usage         Today Usage       Today Usage         Battery Power       Image: Status         OW       Image: Status         Battery Power       Image: Status         OW       Image: Status         Statusy Level(SOC)       Image: Status         OW       Image: Status         Battery Level(SOC)       Image: Status         OW       Image: Status         Description       Image: Status         OW       Image: Status         Description       Image: Status         OW       Image: Status         Description       Image: Status         OW       Image: Status         Description       Image: Status         Description       Image: Status         OW       Image: Status         Description       Image: Status         Description       Image: Status         Description       Image: Status         Description       Image: Status                                                                                                    | Today Yielding -<br>300.8 kWh<br>Total Yielding |                      | Today Discharging<br>50.1 kWh<br>Total Discharging                 |  |  |  |
| 0.0 KWh<br>Today Export<br>Total Export<br>Total Export<br>Battery Power<br>U<br>Battery Power<br>U<br>Dealery Level(800)<br>U<br>Dealery Power(EPS)<br>U<br>Dealery Level(800)<br>U<br>Dealery Power(EPS)<br>U<br>Dealery Level(800)<br>U<br>Dealery Dealery<br>U<br>Dealery Dealer<br>U<br>Dealery Dealer<br>U<br>Dealer<br>Dealer<br>De | Feed-in Energy                                  |                      | Consumption                                                        |  |  |  |
| Today Subgot<br>Total Export<br>Total Export<br>Total Export                                                                                                    | 0.0 kWh                                         | <u>_</u>             | 0.0 kWh                                                            |  |  |  |
| Total Export Total Usage                                                                                                    | Today Export                                    |                      | 255.3 kWh                                                          |  |  |  |
| OW<br>Py Power     Notice       DW<br>Py Power     Notice       DW<br>Battery Dever     OW<br>Py Power       OW<br>Battery Level(SOC)     OW<br>Py Power(EPs)       OW<br>Battery Level(SOC)     Dever(EPs)                                                                                                    | 77.1 kWh                                        |                      |                                                                    |  |  |  |
| Consum                                                                                                    | 77.1 kWh<br>Total Export                        |                      | lotal Usage                                                        |  |  |  |
|                                                                                                    | OW<br>Battery Power                             | ÷<br>•               | W<br>Powar • Notice<br>• W                                         |  |  |  |
| Overview Set                                                                                                    | OW<br>Battery Power<br>OW<br>Battery Level(SOC) | P<br>P<br>C<br>Backu | V<br>V<br>V<br>V<br>V<br>V<br>V<br>V<br>V<br>V<br>V<br>V<br>V<br>V |  |  |  |

Крок 2. Введіть 10.10.10.1 в адресний рядок браузера. В діалоговому вікні введіть ім'я користувача «admin», та пароль «admin». Після входу виберіть англійську мову в правому верхньому кутку вікна.

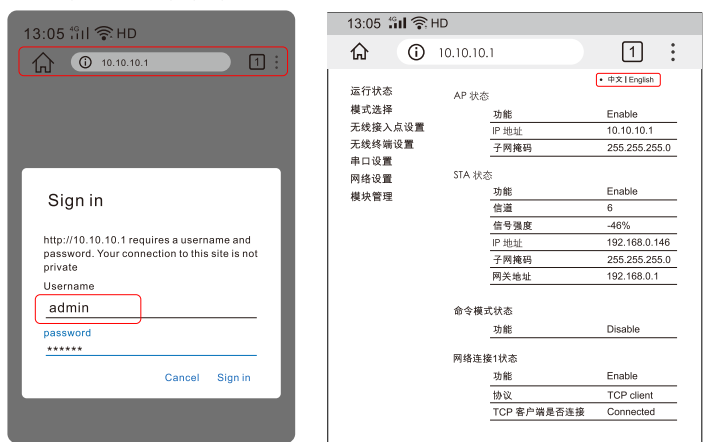

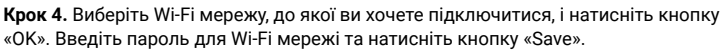

| 13:05 ដំរៀ 🛜 HD |                      |        |                 |                    |                    |    |   |
|-----------------|----------------------|--------|-----------------|--------------------|--------------------|----|---|
|                 | <b>ि</b> (j) 10      | .10.1  | 0.1/index       | x_en.ht            |                    | 1  | • |
|                 |                      |        |                 |                    | • 中文 English       | ı  |   |
|                 | Run State            | Please | e select the wi | reless network you | are currently usin | g  |   |
|                 | Wifi Mode Select     | Select | Name            | Rss                |                    |    |   |
|                 | AP Mode Setting      |        | luxpower        | -41%               |                    |    |   |
|                 | Station Mode Setting | •      | Luxpowertek     | -45%               |                    |    |   |
|                 | Uart Setting         |        | ChinaNet-wG49   | -64%               |                    |    |   |
|                 | Network Setting      |        | HF-WiFi         | -70%               |                    |    |   |
|                 | Medual Management    | •      | HF-WiFi         | -70%               |                    |    |   |
|                 | ModuerManagement     |        | HF-WiFi         | -74%               |                    |    |   |
|                 |                      |        | HE-WIFI         | -76%               |                    |    |   |
|                 |                      |        | ChinaNet-HHa7   | -77%               |                    |    |   |
|                 |                      |        | JIAXI           | -78%               |                    |    |   |
|                 |                      |        |                 | (                  | OK refrs           | eh |   |

### Q&A

**Q:** Чому середній світлодіод постійно блимає?

А: Після введення правильного пароля для Wi-Fi мережі, три світлодіоди повинні засвітитися, якщо середній продовжує блимати, будь ласка:

(1) Переконайтеся, що ви встановили правильний пароль від Wi-Fi мережі, сигнал Wi-Fi мережі є хорошим. Ви можете скористатися мобільним підключенням до точки доступу Wi-Fi та відкрити веб-сайт 10.10.10.1, щоб увійти в діалоговому вікні введіть ім'я користувача та пароль «admin». Перевірте TCP Client State, який має бути «Connect», як показано на рисунку, в іншому випадку перевірте назву Wi-Fi мережі та пароль.

| 13:05 <b>11 🛜 HD</b> |                    |                |  |  |  |  |  |
|----------------------|--------------------|----------------|--|--|--|--|--|
| <b>①</b> 10.1        | 0.10.1             | 1:             |  |  |  |  |  |
| Run State            | AP State           | • 中文   English |  |  |  |  |  |
| Wifi Mode Select     | Function           | Enable         |  |  |  |  |  |
| AP Mode Setting      | IP                 | 10.10.10.1     |  |  |  |  |  |
| Station Mode Setting | Netmask            | 255.255.255.0  |  |  |  |  |  |
| Uart Setting         |                    |                |  |  |  |  |  |
| Network Setting      | STA State          |                |  |  |  |  |  |
| Moduel Mannagement   | Function           | Enable         |  |  |  |  |  |
|                      | Channel            | 6              |  |  |  |  |  |
|                      | Signal Strength    | -46%           |  |  |  |  |  |
|                      | IP                 | 192.168.0.146  |  |  |  |  |  |
|                      | Netmask            | 255.255.255.0  |  |  |  |  |  |
|                      | Gateway            | 192.168.0.1    |  |  |  |  |  |
|                      |                    |                |  |  |  |  |  |
|                      | Command Mode State |                |  |  |  |  |  |
|                      | Function           | Disable        |  |  |  |  |  |
|                      | Network 1 State    |                |  |  |  |  |  |
|                      | Function           | Enable         |  |  |  |  |  |
|                      | Protocal           | TCP client     |  |  |  |  |  |
|                      | TCP Client State   | Connected      |  |  |  |  |  |
|                      |                    |                |  |  |  |  |  |

(2) Вам слід додати модуль до систем моніторингу перед тим, як встановлювати пароль, модуль моніторингу додається до системи автоматично при першій реєстрації та введеному серійному номеру (SN) та PIN-коду. Якщо у вас більше одного модуля, перейдіть на сайт server.luxpowertek.com та увійдіть до системи, перейдіть до розділу «Configuration» -> «Datalogs» -> «+Add Datalog», щоб додати модуль до своєї існуючої станції. Після додавання модуля, перезавантажте Wi-Fi модуль відключивши та підключивши його до інвертора.

| LUIOPOWER |   | Monitor     | 🕕 Data     | Configuration | 🔲 Overview | 🗋 Maintain |
|-----------|---|-------------|------------|---------------|------------|------------|
| Stations  |   | + Add Stati | on         |               |            |            |
| Datalogs  |   | Plant name  | Installer  | End User      | Country    | Timezone   |
| Inverters | 1 | ParaTest2   |            |               | China      | GMT +8     |
| Lleene    | 2 | 000         |            |               | China      | GMT +8     |
| Users     | 3 | XIEYING     | xinying    |               | China      | GMT +8     |
|           | 4 | cch-test    | para-test  | cch-test      | China      | GMT +8     |
|           | 5 | sznari test | Lux sznari |               | China      | GMT +8     |
|           |   |             |            |               |            |            |
|           |   |             |            |               |            |            |
|           |   |             |            |               |            |            |
|           |   |             |            |               |            |            |

К.». Введіть пароль для Wi-Fi мережі та натисніть кнопку «Save».